The Financial Manager Change Request section of the Finance New FOP system replaces the current emailed requests to Finance Systems Management and the Budget Office. The Financial Manager Change Request and related training documentation can be accessed from the WebRaider portal, HSC El Paso Finance, under Accounting Services.

The Financial Manager Change Request allows a department to submit requests for Fund Manager or Orgn Manager changes. Once submitted, the request routes to both the From: Manager and To: Manager and a "Status" message will appear in the submitter's Inbox within the system. Upon approval, the change updates the Financial System.

Requests can be tracked through the Search feature where the status of the request can be viewed. Details about the change request are also available.

**Note:** The "FOP Orgn Maintenance" section of the Finance New FOP system will not be utilized by TTUHSC.

#### Submit a Fund or Orgn Manager Change Request

Upon accessing the Finance New FOP application select "Financial Manager" from the "Common Task" menu list on the left side of the page or the drop down list under "Functions".

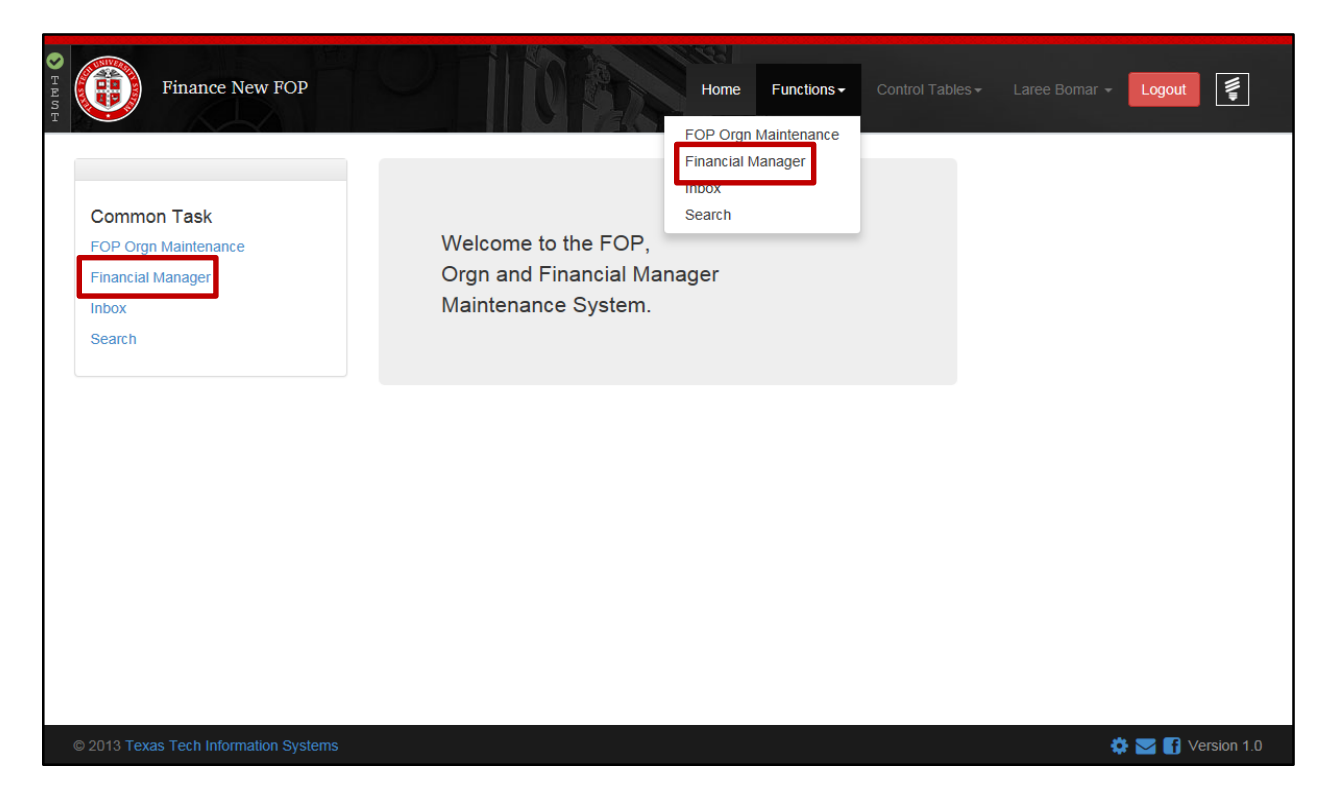

Select the appropriate Chart of Accounts from the drop down list. Chart E should be selected for El Paso.

TTUHSC Finance Systems Management

# Financial Manager Change Request

| Finance New FOP                     | Home Functions - Control Tables - L                                                                                              | aree Bomar 👻 Logout 🥃 |
|-------------------------------------|----------------------------------------------------------------------------------------------------|-----------------------|
| Request Financial Man               | ager Change                                                                                                    |                       |
| Chart:                              | Select     Select     E - Texas Tech Univ Health Sciences Ctr     S - Texas Tech University System     T - Texas Tech University |                       |
| © 2013 Texas Tech Information Syste | ems                                                                                                    | 🌣 🔽 🛐 Version 1.0     |

In the "Current Financial Manager" box, enter the current Financial Manager's R number or part of the last name. Search results will display a list of names or name from which to select. Select the proper name of the current Financial Manager.

| Finance New F                 | DP Home Functions - Control Tables -    | Laree Bomar 👻 Logout |
|-------------------------------|-----------------------------------------|----------------------|
| Request Financial M           | anager Change                           |                      |
| Chart:                        | H - Texas Tech Univ Health Sciences Ctr | •                    |
| Current Financial Manager:    | wardroup                                |                      |
|                               | t¦∕ Searching                           |                      |
|                               |                                         |                      |
|                               |                                         |                      |
|                               |                                         |                      |
|                               |                                         |                      |
|                               |                                         |                      |
|                               |                                         |                      |
| © 2013 Texas Tech Information | systems                                 | 🏟 🔽 📑 Version 1.0    |

In the "New Financial Manager" box, enter the new Financial Manager's R number or part of the last name. Search results will display a list of names or name from which to select. Select the proper name of the new Financial Manager.

| У техт | Finance New FOP                            | Home Functions - Control Tables - Lai                  | ree Bomar 👻 Logout [ |
|--------|--------------------------------------------|--------------------------------------------------------|----------------------|
|        | Request Financial Man<br><sub>chart:</sub> | ager Change<br>H - Texas Tech Univ Health Sciences Ctr |                      |
|        | Current Financial Manager:                 | [R00907170] Wardroup, Carole Kaye                      |                      |
|        | New Financial Manager:                     | Bomar                                                  | Required             |
|        |                                            | ., Jearching                                           |                      |
|        |                                            |                                                        |                      |
|        |                                            |                                                        |                      |
|        | © 2013 Texas Tech Information Syste        | ms                                                     | 🌣 🌄 🛐 Version 1.0    |

A list of Funds and Orgns currently Managed by the current Financial Manager will be displayed.

Select the proper Fund/s or Orgn/s to be changed to the new Financial Manager. If all Funds or all Orgns currently managed by the person should be changed, click the "Select All" link at the top of each list.

Provide an explanation for the change request in the text box provided.

After selections are made, you can either "Save" to complete later, "Save and Submit" to send through approvals or "Cancel" to go back to the beginning of the change request.

Email notifications from the Finance New FOP system are sent to Fund Managers for each fund included in the Financial Manager Change Request notifying them that the request is in their queue for approval. After approval, the request for Fund Manager changes routes to Finance Systems Management for final review and processing and the request for Orgn Manager changes routes to the TTUHSC Budget Office.

# Financial Manager Change Request

|                        | H - Texas Te             | ch Univ Health Sciences Ctr         | - |
|------------------------|--------------------------|-------------------------------------|---|
| Current Financial Mana | ager: [R00907170]        | Wardroup, Carole Kaye               |   |
| New Financial Manage   | r: [R00522345]           | Bomar, A Laree                      |   |
| Funds Currently        | Managed by Carole Ward   | roup                                |   |
| Select All             | Fund Code                | Fund Title                          |   |
|                        | 101008                   | Finance Systems Management          |   |
|                        | 181388                   | Finance Systems Management          |   |
|                        | 181395                   | IDC Finance Systems Mgmt            |   |
|                        | 221045                   | Property Management Support         |   |
|                        | 9F1060                   | Business Affairs Equipment Purchase |   |
| Organizations C        | urrently Managed by Caro | le Wardroup                         |   |
| Select All             | Orgn Code                | Orgn Title                          |   |
|                        | 201191                   | Property Management Lbk             |   |
|                        | 201193                   | Finance Systems Mgmt Lbk            |   |
|                        |                          |                                     |   |

After submitting the request, a Status Message will appear and go to your Finance New FOP Inbox.

The message displays the Request ID, related information, Status and a link to view the request details.

The possible statuses are:

- P Pending Approval
- R Rejected
- A Approved.

The approved requests will show in your Inbox for 7 days.

To view the details of the request, click on the "Details" link.

| Fin                                                                       | ance New Fo                                                 | OP                                                                              |                                                                  | Home Functio                                                              | ns - Control Tables -        |                    | Logout  |
|---------------------------------------------------------------------------|-------------------------------------------------------------|---------------------------------------------------------------------------------|------------------------------------------------------------------|---------------------------------------------------------------------------|------------------------------|--------------------|---------|
|                                                                           |                                                             |                                                                                 |                                                                  |                                                                           |                              |                    |         |
| nbox                                                                      |                                                             |                                                                                 |                                                                  |                                                                           |                              |                    |         |
|                                                                           |                                                             |                                                                                 |                                                                  |                                                                           |                              |                    |         |
|                                                                           |                                                             |                                                                                 |                                                                  |                                                                           |                              |                    |         |
|                                                                           |                                                             |                                                                                 |                                                                  |                                                                           |                              |                    |         |
|                                                                           |                                                             |                                                                                 |                                                                  |                                                                           |                              |                    |         |
|                                                                           |                                                             |                                                                                 |                                                                  |                                                                           |                              |                    |         |
| Your Financial I                                                          | Manager Cha                                                 | nge Request                                                                     |                                                                  |                                                                           |                              |                    |         |
| Your Financial I<br>Status Codes -                                        | Manager Cha<br>N has not bee                                | nge Request<br>en submitted - P i<br>in your Inbox for                          | is pending approvals -<br>7 davs                                 | R is rejected - A is approved.                                            |                              |                    |         |
| Your Financial I<br>Status Codes -<br>Approved reque                      | Manager Cha<br>N has not bee<br>ssts will show              | nge Request<br>en submitted - P i<br>in your Inbox for                          | is pending approvals -<br>7 days.                                | R is rejected - A is approved.                                            |                              |                    |         |
| Your Financial I<br>Status Codes -<br>Approved reque<br>Request ID        | Manager Cha<br>N has not bee<br>sts will show<br>Chart      | nge Request<br>en submitted - P i<br>in your Inbox for<br>Requester             | is pending approvals -<br>7 days.<br>Request Date                | R is rejected - A is approved.<br>Current Manager                         | New Manager                  | Status             |         |
| Your Financial I<br>Status Codes -<br>Approved reque<br>Request ID<br>363 | Manager Cha<br>N has not be<br>ests will show<br>Chart<br>H | inge Request<br>en submitted - P i<br>in your Inbox for<br>Requester<br>A Bomar | is pending approvals -<br>7 days.<br>Request Date<br>Jul 02 2015 | R is rejected - A is approved.<br>Current Manager<br>Carole Kaye Wardroup | New Manager<br>A Laree Bomar | <b>Status</b><br>P | Details |

The details include approval routing and eligible approvers. Click "Close" to exit the details.

| Details fo<br>Financial<br>Requester -<br>Requester D<br>Status - In A | r Request : 3<br>Manager Ch<br>A Bomar<br>Department - Fin<br>.pprovals | 363<br>aange Request<br>ance Systems Mgmt | Lbk                  |               | ×                         |
|------------------------------------------------------------------------|-------------------------------------------------------------------------|-------------------------------------------|----------------------|---------------|---------------------------|
| Chart Co                                                               | de: H                                                                   |                                           |                      |               |                           |
| Current Fin<br>Manager:                                                | ancial                                                                  | [R00907170] Wa                            | irdroup, Carole Kaye |               |                           |
| New Financ<br>Manager:                                                 | ial                                                                     | [R00522345] Bot                           | mar, A Laree         |               |                           |
| Funds C                                                                | urrently M                                                              | anaged by Ca                              | role Wardroup        |               |                           |
| Fund Code                                                              | e F                                                                     | und Title                                 |                      |               | Status                    |
| 181388                                                                 | F                                                                       | inance Systems Man                        | agement              |               | SELECTED                  |
| Explanation fo                                                         | or Change Req<br>nar will now mar                                       | uest:<br>nage local fund 1813{            | 38                   |               |                           |
|                                                                        |                                                                         |                                           |                      |               |                           |
| Approval                                                               | Route:                                                                  | From Fund Mgr                             | To Fund Mgr H        | SC Accounting | Initiated On: Jul 2, 2015 |
| Status                                                                 | Started                                                                 | Activity On                               | Approval Group       | Approvers     |                           |
| Pending                                                                | 7/2/15 3:04 P                                                           | М                                         | From Fund Mgr        | Carole Ward   | iroup                     |
|                                                                        |                                                                         |                                           | To Fund Mgr          | A Bomar       |                           |
|                                                                        |                                                                         |                                           | HSC Accounting       | Jillian Towns | send, Carole Wardroup     |
|                                                                        |                                                                         |                                           |                      |               |                           |
|                                                                        |                                                                         |                                           |                      |               | Close                     |

### Approve a Fund or Orgn Manager Change Request

Upon accessing the Finance New FOP application, click on your Inbox to review Financial Manager Change Requests for approval.

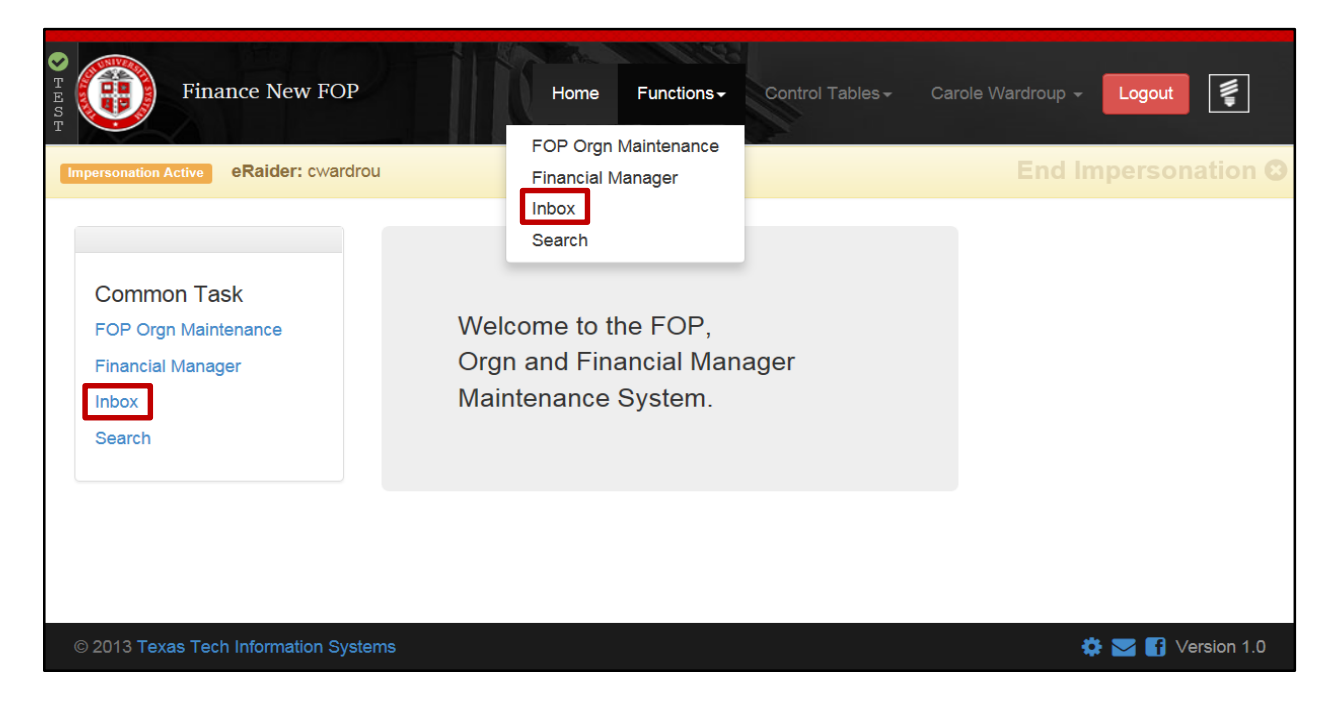

Click on the "Details' link of the request that you need to approve.

| F:                                        | inance N                     | ew FOP                                                         | Home                                                             | Functions - Control Tables -                                    | Carole Wardroup 👻                             | Logout  |
|-------------------------------------------|------------------------------|----------------------------------------------------------------|------------------------------------------------------------------|-----------------------------------------------------------------|-----------------------------------------------|---------|
| nbox                                      |                              |                                                                |                                                                  |                                                                 |                                               |         |
|                                           |                              |                                                                |                                                                  |                                                                 |                                               |         |
|                                           |                              |                                                                |                                                                  |                                                                 |                                               |         |
| Financial Mar                             | lager Cha                    | inge Request To E                                              | e Approved By You                                                | J                                                               |                                               |         |
| Financial Mar<br>Request ID               | hager Cha<br>Chart           | inge Request To E<br>Requester                                 | Be Approved By You<br>Request Date                               | u<br>Current Manager                                            | New Manager                                   |         |
| Financial Mar<br>Request ID<br>365        | nager Cha<br>Chart<br>H      | ange Request To E<br>Requester<br>Terry Dalton                 | Be Approved By You<br>Request Date<br>Jul 02 2015                | L<br>Current Manager<br>Carole Kaye Wardroup                    | New Manager<br>A Laree Bomar                  | Details |
| Financial Mar<br>Request ID<br>365<br>364 | nager Cha<br>Chart<br>H<br>H | ange Request To E<br>Requester<br>Terry Dalton<br>Terry Dalton | Be Approved By You<br>Request Date<br>Jul 02 2015<br>Jul 02 2015 | Current Manager<br>Carole Kaye Wardroup<br>Carole Kaye Wardroup | New Manager<br>A Laree Bomar<br>A Laree Bomar | Details |

Review the From: Fund Manager Name, the To: Fund Manager Name and the Explanation for the fund listed in the change request. If all information is correct, click the "Approve" button. If the information is not correct or the request is not valid, click the red "Reject" button.

### **Financial Manager Change Request**

| Details for<br>Financial<br>Requester -<br>Requester D<br>Status - In A | r Request : 364<br>Manager Chang<br>Terry Dalton<br>lepartment - Finance<br>pprovals | ge Request                            | Lbk                        |                |                        | ×   |
|-------------------------------------------------------------------------|--------------------------------------------------------------------------------------|---------------------------------------|----------------------------|----------------|------------------------|-----|
| Chart Coo                                                               | le: H                                                                                |                                       |                            |                |                        |     |
| Current Fina<br>Manager:                                                | ancial                                                                               | [R00907170] Wa                        | ardroup, Carole Kaye       |                |                        |     |
| New Financ<br>Manager:                                                  | ial                                                                                  | [R00522345] Bo                        | mar, A Laree               |                |                        |     |
| Funds C                                                                 | urrently Man                                                                         | aged by Ca                            | role Wardroup              |                |                        |     |
| Select All                                                              | Fund Code                                                                            | Fund Title                            | •                          |                | Status                 |     |
|                                                                         | 101008                                                                               | Finance S                             | ystems Management          |                |                        |     |
| PENDING                                                                 | 181388                                                                               | Finance S                             | ystems Management          |                |                        |     |
|                                                                         | 181395                                                                               | IDC Finan                             | ce Systems Mgmt            |                |                        |     |
| <b>V</b>                                                                | 221045                                                                               | Property M                            | lanagement Support         |                | SELECTED               |     |
| Approval                                                                | or Change Request<br>har will manage this<br>Route:                                  | t<br>fund and Orgn n<br>From Fund Mgr | OW<br>→ (To Fund Mgr) - (H | SC Accounting) | Initiated On: Jul 2, 2 | 015 |
| Status                                                                  | Started                                                                              | Activity On                           | Approval Group             | Approvers      |                        |     |
| Pending                                                                 | 7/2/15 3:14 PM                                                                       | riouniy on                            | From Fund Mar              | Carole Ward    | ouo.                   |     |
|                                                                         |                                                                                      |                                       | To Fund Mar                | A Bomar        |                        |     |
|                                                                         |                                                                                      |                                       | HSC Accounting             | Jillian Towns  | end, Carole Wardroup   |     |
| pprover Note                                                            | es:                                                                                  |                                       |                            |                |                        |     |
|                                                                         |                                                                                      |                                       |                            |                |                        |     |
| Note: Rejectio                                                          | n requires notes.)                                                                   | Save Change                           | Approve                    |                | Reject                 |     |

After you have approved the request, the next approver in the queue is notified to approve the request.

After all approvals are complete, the request will update the Financial System and you will see the changes reflected in Cognos and the TEAM application the next day.

After you have approved the request, it will no longer be in your Inbox for approval.

| Fin                                               | ance New I                         | FOP                 |                                                                                                    | Home Functions -                                                                     |                                                                       | Logout                        |
|---------------------------------------------------|------------------------------------|---------------------|----------------------------------------------------------------------------------------------------|--------------------------------------------------------------------------------------|-----------------------------------------------------------------------|-------------------------------|
| nbox                                              |                                    |                     |                                                                                                    |                                                                                      |                                                                       |                               |
|                                                   |                                    |                     |                                                                                                    |                                                                                      |                                                                       |                               |
|                                                   |                                    |                     |                                                                                                    |                                                                                      |                                                                       |                               |
|                                                   |                                    |                     |                                                                                                    |                                                                                      |                                                                       |                               |
| Financial Mana                                    | der Chande                         | Request To Be Appro | oved By You                                                                                          |                                                                                      |                                                                       |                               |
| Financial Mana                                    | iger Change                        | Request To Be Appro | oved By You                                                                                          |                                                                                      |                                                                       |                               |
| Financial Mana<br>Request ID                      | iger Change<br>Chart               | Request To Be Appro | oved By You<br>Request Date                                                                          | Current Manager                                                                      | New Manager                                                           |                               |
| Financial Mana<br>Request ID<br>365               | iger Change<br>Chart<br>H          | Request To Be Appro | oved By You<br>Request Date<br>Jul 02 2015                                                           | Current Manager<br>Carole Kaye Wardroup                                              | New Manager<br>A Laree Bomar                                          | Details                       |
| Financial Mana<br>Request ID<br>365<br>363        | ger Change<br>Chart<br>H<br>H      | Request To Be Appro | Request Date Jul 02 2015 Jul 02 2015                                                                 | Current Manager<br>Carole Kaye Wardroup<br>Carole Kaye Wardroup                      | New Manager<br>A Laree Bomar<br>A Laree Bomar                         | Details<br>Details            |
| Financial Mana<br>Request ID<br>365<br>363<br>360 | ger Change<br>Chart<br>H<br>H<br>H | Request To Be Appro | Request Date           Jul 02 2015           Jul 02 2015           Jul 02 2015           Jul 02 2015 | Current Manager<br>Carole Kaye Wardroup<br>Carole Kaye Wardroup<br>Michael W Crowder | New Manager<br>A Laree Bomar<br>A Laree Bomar<br>Carole Kaye Wardroup | Details<br>Details<br>Details |

#### Manage Your Inbox

Access your Inbox from either the menu list on the left side of the page or from the "Functions" drop down list at the top of the page.

| Finance New FOP                                                             | Home Functions -                                                         | Control Tables <del>-</del> | Laree Bomar 👻 | Logout            |  |
|-----------------------------------------------------------------------------|--------------------------------------------------------------------------|-----------------------------|---------------|-------------------|--|
| Common Task<br>FOP Orgn Maintenance<br>Financial Manager<br>Inbox<br>Search | Welcome to the FOP,<br>Orgn and Financial Manager<br>Maintenance System. |                             |               |                   |  |
|                                                                             |                                                                          |                             |               |                   |  |
|                                                                             |                                                                          |                             |               |                   |  |
| © 2013 Texas Tech Information Systems                                       |                                                                          |                             | ¢             | F 🔽 f Version 1.0 |  |

A list of your Financial Manager Change Requests is displayed with the Request ID, related information, Status and a link to view the request Details.

The possible statuses are:

- P Pending Approval
- R Rejected
- A Approved.

The approved requests will show in your Inbox for 7 days.

To view the details of the change request, click on the "Details" link.

| Г                                                         | inance New F                                                    | ОР                                                                   |                                                   | Home Function                                     | ns - Control Tables - | Laree Bomar 👻 | Logout |  |
|-----------------------------------------------------------|-----------------------------------------------------------------|----------------------------------------------------------------------|---------------------------------------------------|---------------------------------------------------|-----------------------|---------------|--------|--|
| Inbox                                                     |                                                                 |                                                                      |                                                   |                                                   |                       |               |        |  |
|                                                           |                                                                 |                                                                      |                                                   |                                                   |                       |               |        |  |
|                                                           |                                                                 |                                                                      |                                                   |                                                   |                       |               |        |  |
|                                                           |                                                                 |                                                                      |                                                   |                                                   |                       |               |        |  |
| Your Financi<br>Status Code<br>Approved red               | al Manager Cha<br>s - N has not be<br>quests will show          | inge Request<br>en submitted - P i<br>in your Inbox for              | is pending approvals -<br>7 days.                 | R is rejected - A is approved.                    |                       |               |        |  |
| Your Financi<br>Status Code<br>Approved red<br>Request ID | al Manager Cha<br>5 - N has not be<br>guests will show<br>Chart | inge Request<br>en submitted - P i<br>in your Inbox for<br>Requester | is pending approvals -<br>7 days.<br>Request Date | R is rejected - A is approved.<br>Current Manager | New Manager           | Status        | _      |  |

Click "Close" to exit the details.

| Details fo<br>Financial<br>Requester -<br>Requester D<br>Status - In A | r Request : 36<br>Manager Cha<br>A Bomar<br>Department - Finar<br>Approvals | 3<br>nge Request<br>ice Systems Mgmt | Lbk                  | د                                 |
|------------------------------------------------------------------------|-----------------------------------------------------------------------------|--------------------------------------|----------------------|-----------------------------------|
| Chart Cod                                                              | de: H                                                                       |                                      |                      |                                   |
| Current Fin<br>Manager:                                                | ancial                                                                      | [R00907170] Wa                       | irdroup, Carole Kaye |                                   |
| New Financ<br>Manager:                                                 | ial                                                                         | [R00522345] Bo                       | mar, A Laree         |                                   |
| Funds C                                                                | Currently Ma                                                                | naged by Ca                          | role Wardroup        |                                   |
| Fund Code                                                              | e Fui                                                                       | nd Title                             |                      | Status                            |
| planation fo                                                           | or Change Reque                                                             | est:<br>ge local fund 1813           | 38                   |                                   |
| Approval                                                               | Route:                                                                      | ··· From Fund Mgr                    | To Fund Mgr H        | Initiated On: Jul 2, 2015         |
| Status                                                                 | Started                                                                     | Activity On                          | Approval Group       | Approvers                         |
| Pending                                                                | 7/2/15 3:04 PM                                                              |                                      | From Fund Mgr        | Carole Wardroup                   |
|                                                                        |                                                                             |                                      | To Fund Mgr          | A Bomar                           |
|                                                                        |                                                                             |                                      | HSC Accounting       | Jillian Townsend, Carole Wardroup |
|                                                                        |                                                                             |                                      |                      | Close                             |

#### Search

To use the "Search" feature click on the "Search" link in the menu list on the left side of the page or from the drop down list under "Functions" at the top of the page.

| Finance New FOP      | Home Functions Control Tables Laree Bomar Logout FOP Orgn Maintenance |
|----------------------|-----------------------------------------------------------------------|
| Common Task          | Financial Manager                                                     |
| FOP Orgn Maintenance | Inbox                                                                 |
| Financial Manager    | Search                                                                |
| Inbox                | Orgn and Financial Manager                                            |
| Search               | Maintenance System.                                                   |
|                      |                                                                       |

Select the appropriate Chart of Accounts from the drop down list in the Chart Code box. Chart E should be selected for El Paso.

| Finance New FOP | TOTIST                                                                                                    | Home Functions - Cor                | ntrol Tables 👻 Laree Bomar 💌 | Logout |
|-----------------|----------------------------------------------------------------------------------------------------|-------------------------------------|------------------------------|--------|
| Search          |                                                                                                    |                                     |                              |        |
| CP              | nart Code: Select                                                                                                    |                                     |                              |        |
|                 | <ul> <li>Select</li> <li>E - Texas Tech Unv Hith Sci<br/>H - Texas Tech University Sy<br/>S - Texas Tech University Sy<br/>T - Texas Tech University</li> </ul> | Ctr El Paso<br>Sciences Ctr<br>stem |                              |        |
|                 |                                                                                                    |                                     |                              |        |
|                 |                                                                                                    |                                     |                              |        |
|                 |                                                                                                    |                                     |                              |        |

Select the type of request that you wish to search.

| Finance New FOP | Home Functions + Control Tables + Laree Bornar + Logout |
|-----------------|---------------------------------------------------------|
| Search          |                                                         |
| Chart Code:     | H - Texas Tech Univ Health Sciences Ctr                 |
| Request Type:   |                                                         |
|                 |                                                         |
|                 |                                                         |
|                 |                                                         |

Select either a status type or "All".

| Finance New FOP              | Home Functions-                                     | Control Tables <del>-</del> | Laree Bomar 👻 Log | out |
|------------------------------|-----------------------------------------------------|-----------------------------|-------------------|-----|
| Search                       |                                                     |                             |                   |     |
| Chart Code:<br>Request Type: | H - Texas Tech Univ Health Sciences Ctr<br>©New FOP |                             |                   |     |
| Status:                      | CApproved Error New Rejected Submitted All          |                             |                   |     |
|                              |                                                     |                             |                   |     |
|                              |                                                     |                             |                   |     |
|                              |                                                     |                             |                   |     |

A list of all requests is displayed based on the selections from the prior screens. The requests are sorted by Request ID.

| Finance I                                            | New FOP                                                    | TIOP                                                    | Home Functions -                                                         | Control Tables + Lar                                                | ee Bomar 👻                | Logout                | <b>WP</b>                     |
|------------------------------------------------------|------------------------------------------------------------|---------------------------------------------------------|--------------------------------------------------------------------------|---------------------------------------------------------------------|---------------------------|-----------------------|-------------------------------|
| Search                                               |                                                            |                                                         |                                                                          |                                                                     |                           |                       |                               |
|                                                      | Chart Code: H                                              | - Texas Tech Univ Health Scie                           | ences Ctr                                                                |                                                                     |                           |                       |                               |
|                                                      | Request Type: ©Ne                                          | W FOP   Financial Manager                               |                                                                          |                                                                     |                           |                       |                               |
|                                                      | Status: ©Ap                                                | proved ©Error ©New ©R                                   | ejected Submitted OAII                                                   |                                                                     |                           |                       |                               |
| Clear Filters                                        |                                                            |                                                         |                                                                          |                                                                     |                           |                       |                               |
|                                                      |                                                            |                                                         |                                                                          |                                                                     |                           |                       |                               |
|                                                      |                                                            |                                                         |                                                                          |                                                                     |                           |                       |                               |
| Request ID                                           | Requester                                                  | Request Date                                            | Current Manager                                                          | New Manager                                                         | Approval<br>Waiting<br>On | Status                |                               |
| Request ID<br>363                                    | Requester<br>A Bomar                                       | Request Date                                            | Current Manager<br>Carole Kaye Wardroup                                  | New Manager<br>A Laree Bomar                                        | Approval<br>Waiting<br>On | <b>Status</b><br>P    | Details                       |
| Request ID<br>363<br>360                             | Requester<br>A Bomar<br>Michael Crowder                    | Request Date Jul 02 2015 Jun 26 2015                    | Current Manager<br>Carole Kaye Wardroup<br>Michael W Crowder             | New Manager<br>A Laree Bomar<br>Carole Kaye Wardroup                | Approval<br>Waiting<br>On | Status<br>P<br>P      | Details<br>Details            |
| Request ID           363           360           359 | Requester<br>A Bomar<br>Michael Crowder<br>Michael Crowder | Jul 02 2015           Jun 26 2015           Jun 26 2015 | Current Manager Carole Kaye Wardroup Michael W Crowder Michael W Crowder | New Manager A Laree Bomar Carole Kaye Wardroup Carole Kaye Wardroup | Approval<br>Waiting<br>On | Status<br>P<br>P<br>P | Details<br>Details<br>Details |

You can filter any column with a filter field at the top of each column. You can search for a single date or a range of dates by entering both the begin date and the end date. Only those requests that meet the entered criteria will be displayed.

|                                                  |                                                                 |                                                                                                    | ALC: N                                                                                                    |                                                                                                    |                           |                                                |                  |
|--------------------------------------------------|-----------------------------------------------------------------|----------------------------------------------------------------------------------------------------|----------------------------------------------------------------------------------------------------|----------------------------------------------------------------------------------------------------|---------------------------|------------------------------------------------|------------------|
| Search                                           |                                                                 |                                                                                                    |                                                                                                    |                                                                                                    |                           |                                                |                  |
|                                                  | Chart Code:                                                     | H - Texas Tech Univ Health Sc                                                                                                    | iences Ctr                                                                                                    | •                                                                                                   |                           |                                                |                  |
|                                                  | Request Type:                                                   | New FOP   Financial Manage                                                                                                    | er                                                                                                    |                                                                                                    |                           |                                                |                  |
|                                                  |                                                                 |                                                                                                    |                                                                                                    |                                                                                                    |                           |                                                |                  |
|                                                  | Status:                                                         | ◎Approved ◎Error ◎New ◎                                                                                                    | Rejected Submitted @All                                                                                                    |                                                                                                    |                           |                                                |                  |
| Clear Filters                                    | Status:                                                         | ◎Approved ◎Error ◎New ◎                                                                                                    | Rejected Submitted @All                                                                                                    |                                                                                                    |                           |                                                |                  |
| Clear Filters                                    | Status:                                                         | Approved Error New Jul 01 2015<br>Jul 06 2015                                                                                                    | Rejected Submitted @All                                                                                                    |                                                                                                    |                           |                                                |                  |
| Clear Filters                                    | Status:                                                         | Approved Error New<br>Jul 01 2015<br>Jul 06 2015<br>Request Date                                                                                                    | Rejected Submitted @All                                                                                                    | New Manager                                                                                         | Approval<br>Waiting<br>On | Status                                         |                  |
| Clear Filters Request ID 365                     | Status: Requester Terry Dalton                                  | Approved Error New Approved Trong New Approved Trong New Approved Tron | Rejected Submitted All Current Manager Carole Kaye Wardroup                                                                | New Manager<br>A Laree Bomar                                                                        | Approval<br>Waiting<br>On | Status                                         | Detail           |
| Clear Filters Request ID 365 364                 | Status:  Status:  Requester  Terry Dalton Terry Dalton          | Approved Error New A<br>Jul 01 2015<br>Jul 06 2015<br>Request Date<br>Jul 02 2015<br>Jul 02 2015                                                                                                    | Rejected Submitted All Current Manager Carole Kaye Wardroup Carole Kaye Wardroup                                           | New Manager<br>A Laree Bomar<br>A Laree Bomar                                                       | Approval<br>Waiting<br>On | Status       P       P       P                 | Detail           |
| Clear Filters<br>Request ID<br>365<br>364<br>363 | Status:<br>Requester<br>Terry Dalton<br>Terry Dalton<br>A Bomar | Approved       Error       New       New                                                                                                    | Rejected Submitted All Current Manager Carole Kaye Wardroup Carole Kaye Wardroup Carole Kaye Wardroup Carole Kaye Wardroup | New Manager         A Laree Bomar         A Laree Bomar         A Laree Bomar         A Laree Bomar | Approval<br>Waiting<br>On | Status       P       P       P       P       P | Detail<br>Detail |

To view the details of a change request, click on the "Details" link.

To exit the details, click the "Close" button.

| Financial<br>Requester -<br>Requester [<br>Status - In A | Manager (<br>A Bomar<br>Department - F<br>Approvals                  | Change Request                                                             | Lbk                                                                |                                                                                       |
|----------------------------------------------------------|----------------------------------------------------------------------|----------------------------------------------------------------------------|--------------------------------------------------------------------|---------------------------------------------------------------------------------------|
| Chart Co                                                 | de: H                                                                |                                                                            |                                                                    |                                                                                       |
| Current Fir<br>Manager:                                  | nancial                                                              | [R00907170] Wa                                                             | irdroup, Carole Kaye                                               |                                                                                       |
| New Finan<br>Manager:                                    | cial                                                                 | [R00522345] Bot                                                            | mar, A Laree                                                       |                                                                                       |
| 181388                                                   |                                                                      | Finance Systems Man                                                        | agement                                                            | SELECTED                                                                              |
| planation f                                              | or Change R                                                          | enuest:                                                                    |                                                                    |                                                                                       |
| planation f                                              | <b>for Change R</b> e                                                | equest:<br>nanage local fund 1813                                          | 38                                                                 |                                                                                       |
| planation f<br>Laree Bor<br>Approva                      | for Change R<br>mar will now n<br>I Route:                           | equest:<br>nanage local fund 18138<br>From Fund Mgr                        | - (To Fund Mgr)- (H                                                | Initiated On: Jul 2, 201                                                              |
| planation f<br>Laree Boi<br>Approva<br>Status            | for Change Re<br>mar will now n<br>I Route:<br>Started               | equest:<br>nanage local fund 18130<br>From Fund Mgr<br>Activity On         | 38<br>                                                             | Initiated On: Jul 2, 201<br>SC Accounting                                             |
| planation f<br>Laree Boo<br>Approva<br>Status<br>Pending | for Change R<br>mar will now n<br>I Route:<br>Started<br>7/2/15 3:04 | equest:<br>nanage local fund 18130<br>From Fund Mgr<br>Activity On<br>I PM | To Fund Mgr)-(H<br>Approval Group<br>From Fund Mgr                 | Initiated On: Jul 2, 201<br>SC Accounting<br>Approvers<br>Carole Wardroup             |
| Approva<br>Status<br>Pending                             | for Change R<br>mar will now n<br>I Route:<br>Started<br>7/2/15 3:04 | equest:<br>nanage local fund 18130<br>From Fund Mgr<br>Activity On<br>I PM | To Fund Mgr – (H<br>Approval Group<br>From Fund Mgr<br>To Fund Mgr | Initiated On: Jul 2, 2010<br>SC Accounting<br>Approvers<br>Carole Wardroup<br>A Bomar |

To return to the main page, click on the "Home" link at the top of the page. To exit the system, click the red "Logout" button at the top right of the page.

| Finance New FOP                                                             | Home Functions - Control Tables - Laree Bornar - Logout                  |
|-----------------------------------------------------------------------------|--------------------------------------------------------------------------|
| Common Task<br>FOP Orgn Maintenance<br>Financial Manager<br>Inbox<br>Search | Welcome to the FOP,<br>Orgn and Financial Manager<br>Maintenance System. |
|                                                                             |                                                                          |

If you have questions, contact Finance Systems Management at <u>fsmelp@ttuhsc.edu</u>.